## Séance du 11 Novembre 2020

Confinement oblige .... Les animateurs Marion et Denis nous ont proposé une visioconfèrence avec ZOOM

Ordre du jour

- Choix du preneur de note
- Recueil des demandes particulières
- Tuto/pratique Présentation de ZOOM
- Tuto/pratique Installation de TEAMVIEWER
- Réponses aux questions
- Présentation de l'exercice

## A. Concernant les demandes de chacun

Brigitte souhaite approfondir Openrunner...... Denis l'aidera

Daniel voudrait voir

- 1. correcteur d'orthographe (outlook navigateur google chrome)
- 2. Comment retrouver l'attestation généré sur un téléphone
- 3. Bloqueur de publicité

Les points 1 et 2 intéressant tout le groupe seront gérés par Denis, le 3 éme point sera la mission de Marion (adblock)

Colette voudrait

- 1. Apprendre à mettre de la musique sur un montage photos (cela est prévu au programme de Décembre)
- 2. Se créer une autre adresse mail ainsi que le renvoi de messagerie Denis s'en occupe.
- 3. Word .... Mission pour Denis

Dominique toujours impossible d'envoyer des mails à partir de l'ordi, Marion va gérer le problème.

## B. <u>A propos de ZOOM...</u>

Zoom est un outil de visioconférence sur le Web

La séance est limitée à 40 minutes .... ce qui nous a contraint à multiplier les rdv pour arriver à faire le cours ...

Donc nous changerons d'outil pour la semaine prochaine au profit de GOOGLE MEET puisque tout le monde possède une adresse Gmail.

## C. <u>Qu'est-ce que TEAM VIEWER</u>?

C'est un logiciel de contrôle à distance d'un ordinateur, il est gratuit, simple et sécurisé.

Pourquoi ? cela permet de débloquer des situations en étant éloignés

- 1. Télécharger le logiciel
- 2. Installer le logiciel ... ou réinstaller car maj fréquentes donc à vérifier les maj
- 3. Ouvrir le logiciel

On obtient une fenêtre .... Mettre contrôle à distance

| 🖸 TeamViewer                                                   |                                                |                                                                                 |                                               |                                      |
|----------------------------------------------------------------|------------------------------------------------|---------------------------------------------------------------------------------|-----------------------------------------------|--------------------------------------|
| Connexi                                                        | on Suppléments Aide 🗌                          | Donnez votre avis                                                               |                                               | Insérer l'ID du parter 😝 Connecter 🗸 |
| Licence gratuite (seulement pour l'utilisation privée) - PCaDR |                                                |                                                                                 |                                               |                                      |
| 0                                                              | Ouvrir une session<br>Vous n'avez pas de compt | Autoriser contrôle à dista<br>Votre ID<br>628 365 308<br>Mot de passe<br>Zfs846 | Contrôler un ordinateur d<br>10 du partenaire |                                      |
| ++                                                             | Contrôle à distance                            |                                                                                 | 1585736813 🗸                                  |                                      |
| ×                                                              | Remote Management                              |                                                                                 | O Contrôle à distance                         |                                      |
| ( <b>ģ</b> )                                                   | Réunion                                        |                                                                                 | Transfert de fichiers                         |                                      |
| 8                                                              | Ordinateurs et contacts                        | Accès non surveillé                                                             | +* Connecter                                  |                                      |
|                                                                | Discussion                                     | Démarrer TeamViewer avec Windows Accorder un accès facile                       |                                               |                                      |
| <b>1</b> 00                                                    | Réalité augmentée                              |                                                                                 |                                               |                                      |
| <b>≞</b> ∳-                                                    | Premiers pas                                   |                                                                                 |                                               |                                      |
|                                                                |                                                |                                                                                 |                                               |                                      |
| Ð                                                              | <b>Team</b> Viewer                             | Prêt à se connecter (connexion sécurisée).                                      |                                               |                                      |

Si l'on donne l'ID ainsi que le mot de passe, on peut donner la main sur son ordinateur à son AIDANT.... Ce mot de passe est à usage unique.

On voit alors la souris se déplacer selon les actions de l'AIDANT, les mots de passe personnels ne sont pas visibles par l'AIDANT

Si l'on veut contrôler un ordinateur à distance, on utilise la partie droite et l'on renseigne l'ID et le mot de passe que « l'aidé » vous communique.

Après l'installation et les tests de ce logiciel, des séances individuelles sont programmées.

L'exercice pour la semaine prochaine est donné en fin de séance. Il est disponible sur le site du cyber club.